# مت يتلا نيوكتلا تالكشم فاشكتسأ اهحالصإو CCE ةرادإ ةباوب ىلع اهتيؤر.

## تايوتحملا

| <u>قمدق مل ا</u>            |
|-----------------------------|
| <u>قيساسألاا تابلطتملاا</u> |
| <u>تابلطتملا</u>            |
| <u>ةمدختسملاً تانوكملاً</u> |
| <u>قيساسأ تامولعم</u>       |
| <u>ةلكشمل ا</u>             |
| العلام                      |
| <u> الرجال ا</u>            |
| <u>ةل.ص تاذ تامول.عم</u>    |

## ةمدقملا

ةباوب ىلع اەضرع مت يتلا نيوكتلا رييغت ءاطخأ فاشكتسأ ةيفيك دنتسملا اذه حضوي اەحالصاو CCE ةرادإ.

## ةيساسألا تابلطتملا

#### تابلطتملا

:ةيلاتا عيضاوملاب ةفرعم كيدل نوكت نأب Cisco يصوت

- Unified Contact Center Enterprise (UCCE)
- (PCCE) لاصتالا زكارم تاسسؤم لولح•

### ةمدختسملا تانوكملا

ةيلاتلا ةيداملا تانوكملاو جماربلا تارادصإ ىلإ دنتسملا اذه يف ةدراولا تامولعملا دنتست

- Unified Contact Center Enterprise (UCCE)، رادصإلاا 12.6(1)
- Package Contact Center Enterprise (PCCE)، رادصإلاا 12.6(1)

ةصاخ ةيلمعم ةئيب يف ةدوجوملا ةزهجألاا نم دنتسملا اذه يف ةدراولا تامولعملا عاشنإ مت. تناك اذإ .(يضارتفا) حوسمم نيوكتب دنتسملا اذه يف ةمدختسُملا ةزهجألا عيمج تأدب رمأ يأل لمتحملا ريثأتلل كمهف نم دكأتف ،ليغشتلا ديق كتكبش.

ةيساسأ تامولعم

لح نم 12.x رادصإلاا يف Package Contact Center Enterprise (PCCE)، عيمج يف مكحتلا متي (AW) ةرادإلا لمع ةطحم مداخ يف هتفاضتسإ متي يذلاو ،CCE ةرادإ لخدم ةطساوب لحلا تانوكم يسيئرلا.

## ةلكشملا

ثدح :أطخلا ةلااسر لاسراو ب بناجلا نم CCE ةرادإ ةباوب لالخ نم لماعلا مادختسإ ةداعإ لشف ماظنلا لوؤسمب لصتا وأ اقحال ىرخأ ةرم لواح .عقوتم ريغ تانايب ةدعاق أطخ . .أطخ.

جمانربلا اذهل يفرط زاهج ىلع روثعلا نكمي ال AW Tomcat:ErrorMsg: جمانربلا اذهل يفرط زاهج ىلع روثعلا نكمي ال ليكولا

CCBU log exception:[exception=com.cisco.ccbu.api.jaxb.error.ApiException: Error adding agent primary re errorCaption: errorCode: 42115 errorMsg: Cannot find Peripheral for this Agent errorMsgDetail: errorP fieldNum: 0 fieldType: 0 loggerErrorCode: 0 tableName: Agent ]]: There was an uncaught and unrecognized exception thrown by the REST API

## لحلا

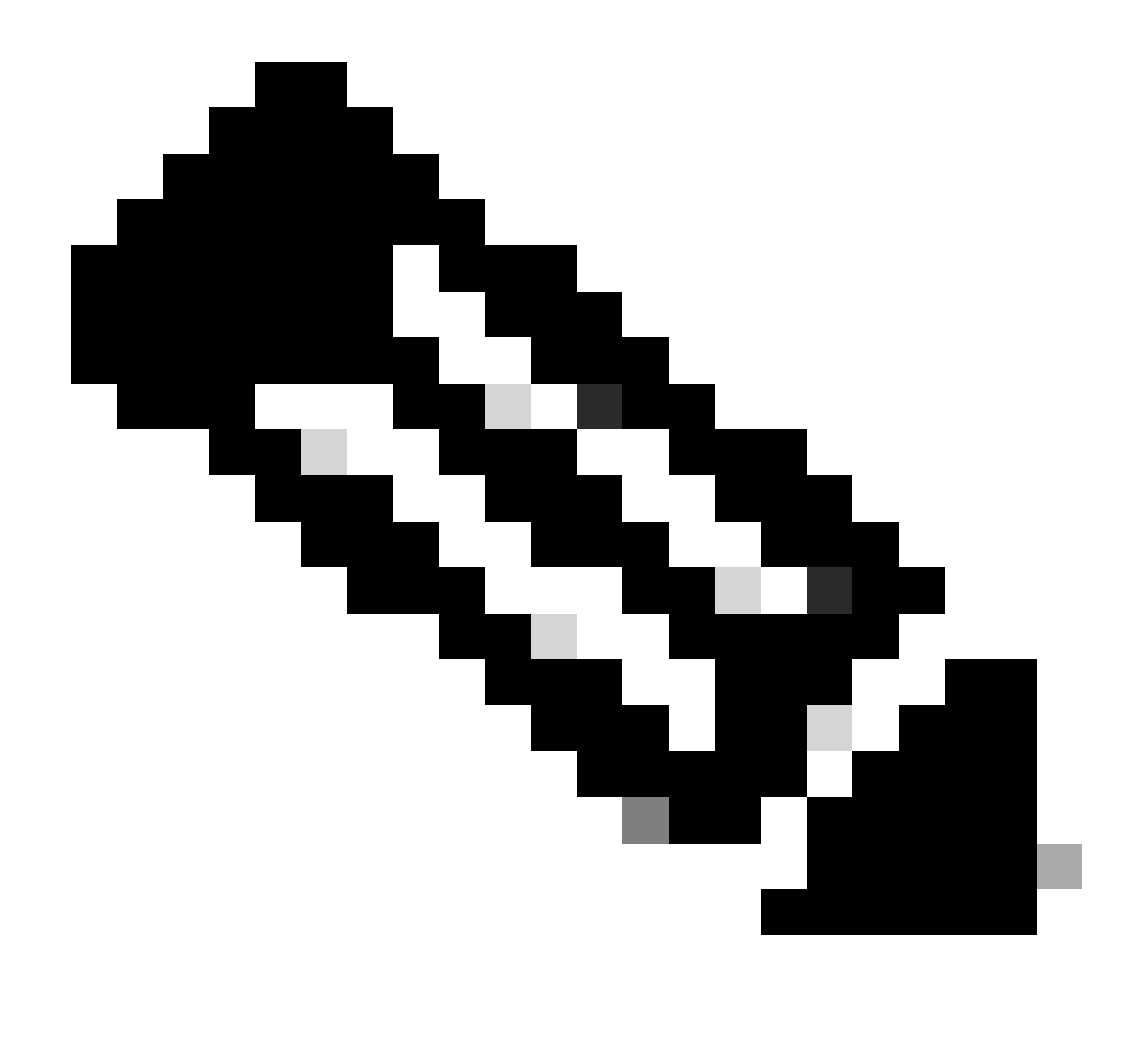

ءارجإلا

ةلكشم هب يذلا تانايبلاو ةرادإلا مداخ ىلع ةنايص راطإ يف ءارجإلا اذه ذيفنتب مق.

تانايبلاو ةرادإلا مداخ ىلإ لوخدلا لجس 1 ةوطخلا.

بتكملا حطس راصتخإ ةنوقيأ ىلع جودزملا رقنلاب بيولا دادعإ ةادأ حتفا 2 ةوطخلا CCE Web Setup.

يذلا ايبعشت طبترملا مداخلا مسا ددح ،تانايبلاو ةرادإلا مداوخ ةمئاق ةحفص نم 3 ةوطخلا ريرحت رقناو ،(مداخلا مسا مامأ ةدوجوملا رايتخالا ةناخ ددح وأ) هريرحت ديرت.

رشنلا ةحفص يف يلاتلا قوف رقنا 4 ةوطخلا.

رودلا ةحفص يف يلاتلا قوف رقنا 5 ةوطخلا.

مداخو ةيساسألاا ةرادإلاا لجست تانايبلا مداخب لاصتالاو ةرادإلاا ةحفص يف 6 ةوطخلا ناظفحي امهو تانايبلا مداخو ةيوناثلا / ةيساسألاا ةرادإلل عئاشلا عقوملاا مساو تانايبلا ءارجإلاا يف اقحال تامولعملا هذه ىلإ جاتحت امك ميقلا.

مداخو يوناثلا مداخلل ةلثامم ةيساسألا ةرادإلاو تانايبلا مداخ ةميق رييغت 7 ةوطخلا تانايبلا.

مداخ ةميقو ةيوناثلا / ةيساسألا ةرادإلل عئاشلا عقوملا مسا رييغتب مق 8 ةوطخلا يلاتل قوف رقناو تقؤم مسا ىلإ تانايبلا.

تارايخلاو تانايبلا ةدعاق ةحفص يف يلاتلا قوف رقنا 9 ةوطخلا

ةيزكرملا مكحتلا ةدجو لاصتا ةحفص يف يلاتلا قوف رقنا 10 ةوطخلا.

تاريرحت يأ ظفحل ءاهنإ رقنا ،صخلملا ةحفص يف 11 ةوطخلا.

مكحتلا بتكملا حطس راصتخإ زمر ىلع جودزملا رقنلاب ةمدخلا يف مكحتلا حتفا 12 ةوطخلا ةمدخ يف دحوملا CCE.

عزوملا ةمدخ ليغشت ةداعإل ةرود قوف رقنا 13 ةوطخلا.

تاودأ بتكملا حطس راصتخإ ةنوقيأ ىلع جودزملا رقنلاب ةرادإلا تاودأ دلجم حتفا 14 ةوطخلا ةرادإ

تاودأ دلجم يف ةيلحملا تانايبلا ةدعاق ةئيەت ةدعاسملا ةادألا ليغشت 15 ةوطخلا يسيئرلا ةيلحملا تانايبلا ةدعاق ةئيەت راطإلا رەظي.قرادإلا

ددع ةشاشلا ضرعت ،تانايبلا خسن متي امنيب .تانايبلا لقنل ءدب ددح 16 ةوطخلا لودج لكل اهتجلاعم تمت يتلا فوفصلا.

عاەنإلل قالغإ ددح ،لقنلا لامتكا دعب 17 ةوطخلا.

رييغتلا حاجن نم دكأتو CCE ةرادا ةحفص ىلع Reskill Agent ةوطخلا.

لاصتالاو ةرادإلا ةحفص ىلإ حفصتو بيولا دادعإ ةادأ ىلإ ىرخأ ةرم لوخدلا لجس 19 ةوطخلا تانايبلا مداخب.

.6 ةوطخلا يف ةلجسملا ةميقلا ىل قيساسألا ةرادال و تانايبلا مداخ ةميق عجرا 20 ةوطخلا / ةيساسألا ةرادال تانايبلا مداخ ةميقل عئاشلا عقوملا مسال 20 ةوطخلا ررك 21 ةوطخلا يلاتلا يلع رقناو ةيوناثلا.

.13 ىلإ 9 نم تاوطخلا ررك 22 ةوطخلا

## ةلص تاذ تامولعم

- <u>االدصإلاا Cisco Unified Contact Center، ادصإلاا ميمصت ليالد</u>
- <u>الما Cisco Unified Contact Center Enterprise، رادصإلا 12.6(1) تيبثتالو ةيقرتالا ليل </u>
- <u>Cisco نم تاليزنتلاو ينفلا معدلا</u>

ةمجرتاا مذه لوح

تمجرت Cisco تايان تايانق تال نم قعومجم مادختساب دنتسمل اذه Cisco تمجرت ملاعل العامي عيمج يف نيم دختسمل لمعد يوتحم ميدقت لقيرشبل و امك ققيقد نوكت نل قيل قمجرت لضفاً نأ قظعالم يجرُي .قصاخل امهتغلب Cisco ياخت .فرتحم مجرتم اممدقي يتل القيفارت عال قمجرت اعم ل احل اوه يل إ أم اد عوجرل اب يصوُتو تامجرت الاذة ققد نع اهتي لوئسم Systems الما يا إ أم الا عنه يل الان الانتيام الال الانتيال الانت الما